## CARA MENJALANKAN PROGRAM

## Aplikasi pendukung untuk menjalankan Sistem Informasi Persediaan Metode Rata-rata di Toko Bintang Elektronik:

- 1. Browser (Google Chrome atau Microsoft Edge)
- 2. Laragon

Laragon diperlukan untuk mengakses website dalam server local. Berikut ini panduan cara mengakses server local.

- 1. Download lalu install Laragon pada computer.
- Aktifkan Laragon untuk menjalankan server pada computer local hanya dengan klik "Start All", lalu akan muncul tampilan seperti gambar di bawah ini.

| 🌎 Laragon Lite 4.0 | - 🗆 🗙                |                                           |            |      |
|--------------------|----------------------|-------------------------------------------|------------|------|
| Ś                  | Menu                 | <i>l</i> enu                              |            |      |
|                    | Apache httpd-2.4.35- | Apache httpd-2.4.35-win64-VC15 started 80 |            |      |
| © Leo K            | MariaDB mariadb-10   | .3.22-win32 started                       | 3306       |      |
|                    | PostgreSQL postgres  | PostgreSQL postgresql-13 started          |            |      |
|                    | MongoDB mongodb-     | win32-x86_64-2008pl                       | 27017      |      |
| 🔲 Stop             | 🔇 Web                | 🧾 Database                                | > Terminal | Root |

 Setelah berhasil mengaktifkan Laragon khususnya Apache dan MariaDB sudah aktif, kemudian melakukan import database, berikut ini tampialan untuk melakukan import, pilih database sia-persediaan-average.sql lalu klik open.

| 🐵 Open                                          |                |                           |                         |                   | ×        |
|-------------------------------------------------|----------------|---------------------------|-------------------------|-------------------|----------|
| Look in:                                        | Local Disk (D: | )                         | <ul> <li>G 🥬</li> </ul> | ⊳ ⊡               |          |
| Quick access<br>Desktop<br>Libraries<br>This PC | ELSA's         | OneDrive -<br>Officeku    | OneDriveTemp            | sia-persed<br>rag | iaan-ave |
| Network                                         | File name:     | sia-persediaan-average    |                         | ~                 | Open     |
|                                                 | Files of type: | File SQL (*.sql)          |                         | $\sim$            | Cancel   |
|                                                 | Encoding:      | Deteksi otomatis (bisa ga | gal)                    | $\sim$            |          |

4. Berikut ini tabel yang ada pada database sia-persediaan-average, setelah dilakukan import.

| 🗸 🕖 sia-persediaan-average | 528,0 KiB \land | Nama 🗸              | Baris | Ukuran   | Buat                | Perbarui | Engine | Komentar | Tipe  |  |
|----------------------------|-----------------|---------------------|-------|----------|---------------------|----------|--------|----------|-------|--|
| barang                     | 32,0 KiB        | users               | 3     | 32.0 KiB | 2021-06-30 05:49:35 |          | InnoDB |          | Table |  |
| detail_pembelian           | 48,0 KiB        | roles               | 0     | 16,0 KiB | 2021-07-10 16:53:07 |          | InnoDB |          | Table |  |
| detail_penjualan           | 48,0 KiB        | retur penjualan     | 5     | 48.0 KiB | 2021-07-10 16:53:06 |          | InnoDB |          | Table |  |
| failed_jobs                | 32,0 KiB        | retur pembelian     | 3     | 48.0 KiB | 2021-07-10 16:53:06 |          | InnoDB |          | Table |  |
| kartupersediaan            | 32,0 KiB        | penjualan           | 5     | 48.0 KiB | 2021-07-10 16:52:38 |          | InnoDB |          | Table |  |
| kategori                   | 16,0 KiB        | pembelian           | 7     | 48.0 KiB | 2021-07-15 19:15:19 |          | InnoDB |          | Table |  |
| migrations                 | 16,0 KiB        | nemasok             | 4     | 16.0 KiB | 2021-07-10 16:52:37 |          | InnoDB |          | Table |  |
| password_resets            | 32,0 KiB        | nelanggan           |       | 16.0 KiB | 2021-07-10 16:52:37 |          | InnoDB |          | Table |  |
| pelanggan                  | 16,0 KiB        | nassword resets     | 0     | 32.0 KiB | 2021-06-30 05:49:35 |          | InnoDB |          | Table |  |
| pemasok                    | 16,0 KiB        | migrations          | 15    | 16.0 KiB | 2021-05-30 10:17:34 |          | InnoDB |          | Table |  |
| pembelian                  | 48,0 KiB        | kategori            | 2     | 16.0 KiP | 2021-06-20 05:40:25 |          | InnoDB |          | Table |  |
| penjualan                  | 48,0 KiB        | kartunerrediaan     | 25    | 32.0 KiB | 2021-07-10 16:52:37 |          | InnoDB |          | Table |  |
| retur_pembelian            | 48,0 KiB        | failed jobr         | 0     | 32.0 KiB | 2021-06-20.05:40:25 |          | InnoDB |          | Table |  |
| retur_penjualan            | 48,0 KiB        | detail penjualan    | 5     | 40.0 Kip | 2021-07-10 16:52:07 |          | InnoDB |          | Table |  |
| roles                      | 16,0 KiB        | detail_pergualari   | 7     | 40,0 KID | 2021-07-10 10:53:07 |          | InnoDB |          | Table |  |
| users                      | 32,0 KiB        | in detail_periodian | -     | 40,0 KID | 2021-07-10 10:35:00 |          | InnoDB |          | Table |  |
| > 🔲 sia13                  |                 | i barany            |       | JE,U KID | 2021-07-22 04(23)21 |          | MHODE  |          | idble |  |

5. Pastikan settingan .env database yang digunakan adalah sia-persediaanaverage.

| Welco  | e 🚻 .env 🗙                      |     |
|--------|---------------------------------|-----|
| t .env |                                 |     |
| 9      | DB_CONNECTION=mysql             |     |
| 10     | DB_HOST=127.0.0.1               |     |
| 11     | DB_PORT=3306                    |     |
| 12     | DB_DATABASE=sia-persediaan-aver | age |
| 13     | DB_USERNAME=root                |     |
| 14     | DB_PASSWORD=                    |     |
| 4.5    |                                 |     |

 Lalu lakukan pengujian dengan membuka url: sia-persediaan-average.test pada browser, jika muncul tampilan login seperti gambar di bawah ini berarti aplikasi siap dijalankan.

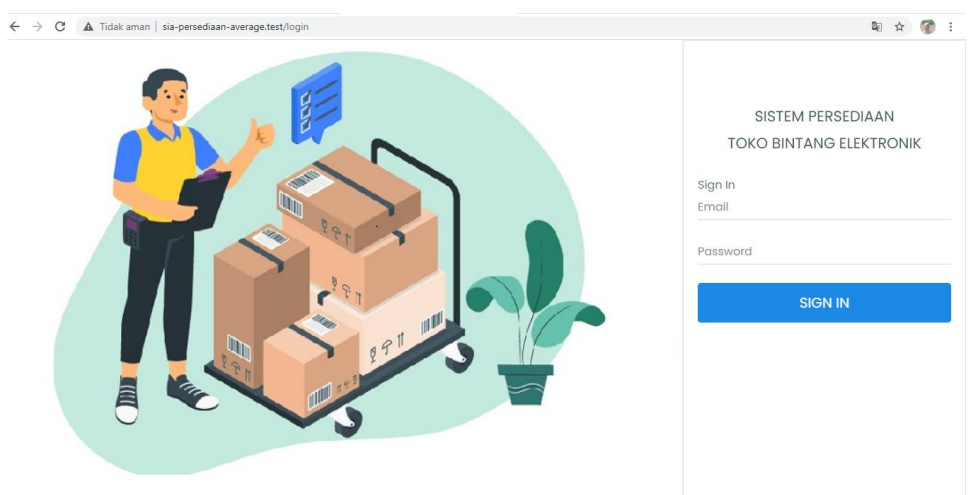

 Login dengan email = <u>admingudang@gmail.com</u> dan password =admingudang, setelah login maka akan muncul tampilan halaman awal dari sistem.

| ← → C 🔺 Tida  | ak aman   sia-p | ersediaan-average.test/home 🗴 🖗                          |   |
|---------------|-----------------|----------------------------------------------------------|---|
| SIA - PERSEDI | AAN E           | ≡ (                                                      | b |
| Admin Gudang  |                 | TOKO BINTANG ELEKTRONIK<br>Selamat Datang Admin Gudang 🕲 |   |
| (2) MASTER    | ~               |                                                          |   |
| 및 TRANSAKSI   | <               |                                                          |   |
| Pembelian     |                 |                                                          |   |
| LAPORAN       | <               |                                                          |   |
|               | 2               | 2021-Created by Els                                      |   |

- 8. Dalam sistem terdapat 3 pilihan menu:
- Master digunakan untuk input master data yaitu , data kategori, data barang, data pemasok, data pelanggan, dan data user.
- Transaksi digunakan untuk menginputkan transaksi pembelian dan retur pembelian, serta penjualan dan retur penjualan barang.

 Laporan digunakan untuk melihat semua laporan, yaitu laporan pembelian, retur pembelian, penjualan, retur penjualan, kartu persediaan, dan kartu gudang.